## **OBS-Installation (Windows)**

OBS – Open Broadcaster Software - dient der Erstellung von Video-Sequenzen.

## Kurzinstallation

- 1. Laden Sie sich die Setup-Datei von <u>https://obsproject.com/de</u> herunter!
- 2. Öffnen Sie das Setup!
  - a. Nachdem Sie auf <u>"N</u>ext >" geklickt haben, kann es sein, dass OBS nach Visual C++ Redistributable fragt. Eine Anleitung zur Installation gibt es <u>hier</u>.
- 3. Gehen Sie den Assistenten durch! Es sind keine zusätzlichen Einstellungen nötig.

## Ausführliche Installation

- 1. Rufen Sie <u>https://obsproject.com/de</u> auf!
- 2. Klicken Sie auf Windows!
- 3. Öffnen Sie die Datei, die heruntergeladen wurde!
- 4. Klicken Sie auf "<u>N</u>ext >"!

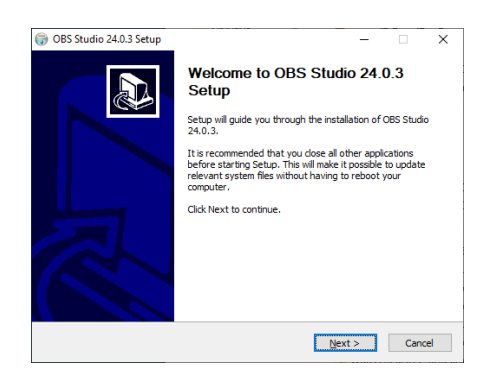

- a. Falls OBS nach Visual C++ Redistributable fragt, müssen Sie dies zusätzlich installieren. Eine Anleitung dazu finden Sie <u>hier</u>.
- 5. OBS wird nach zusätzlichen Komponenten fragen. Diese müssen nicht installiert werden.

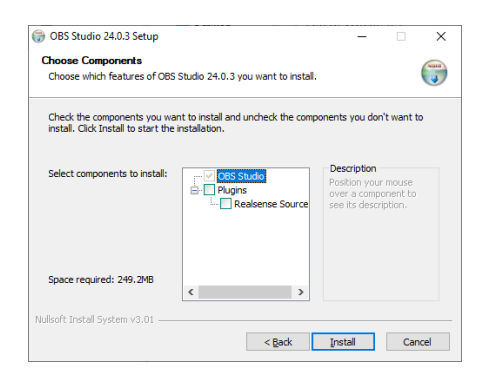

6. Die Installation wird nun ausgeführt. Sollte diese beendet sein, können Sie auf "<u>F</u>inish" klicken.

Andere Systeme: https://obsproject.com/wiki/install-instructions

## Visual C++ Redistributable:

- 32 Bit: <u>https://obsproject.com/visual-studio-2017-runtime-32-bit</u> 64 Bit: <u>https://obsproject.com/visual-studio-2017-runtime-64-bit</u> Alternativ: <u>www.microsoft.com/de-de/download/details.aspx</u>
- 2. Stimmen Sie den Bedingungen des Lizenzvertrages zu, klicken Sie auf Installieren und schließen Sie anschließend den Installer!

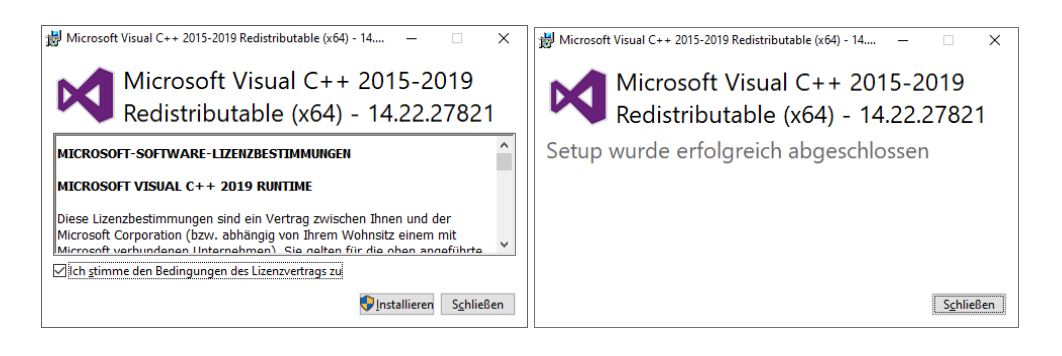